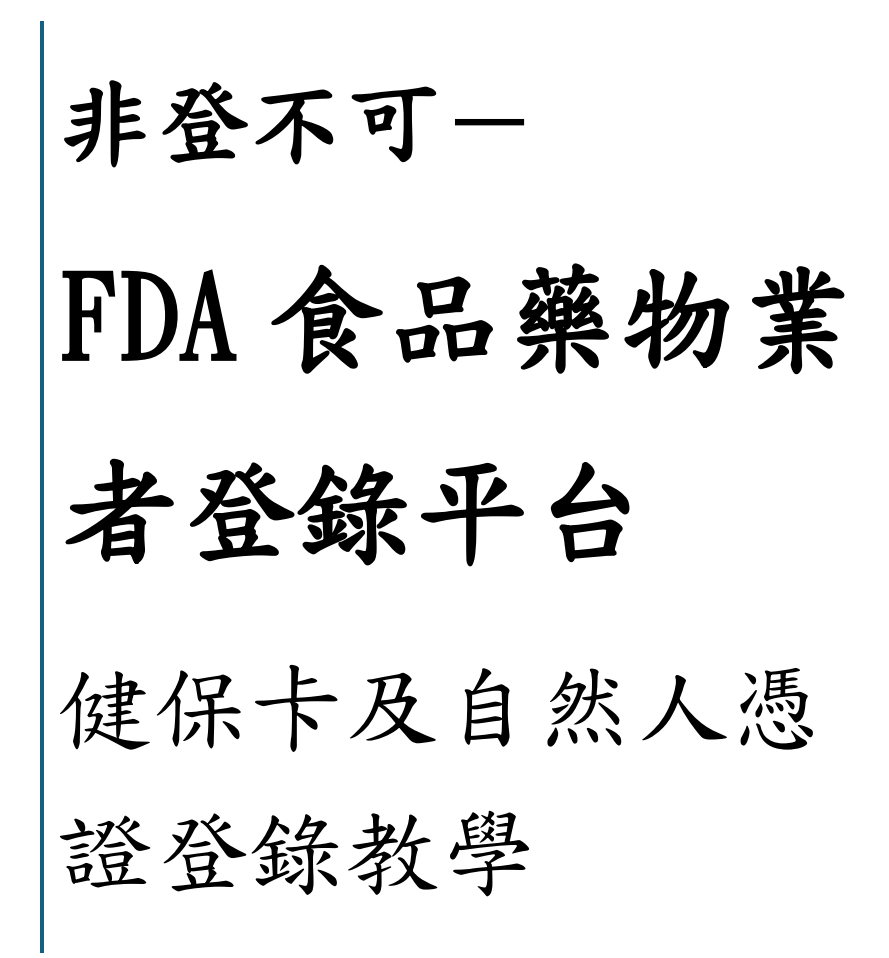

台中市食品藥物安全處 V.1

2024/5/1

#### 目錄

| 非登不可登入畫面       | 2  |
|----------------|----|
| 登錄教學           | 4  |
| 自然人憑證登錄        | 4  |
| HiCOS 卡片管理工具下載 | 7  |
| 健保卡登錄 1        | 0  |
| 健保卡服務註冊元件安裝1   | 1  |
| 健保卡網路服務註冊 1    | 8  |
| 產品責任險登錄2       | 25 |

## 台中市食品藥物安全處網-非登不可專區

https://www.fds.taichung.gov.tw/2282491/Lpsimplelist

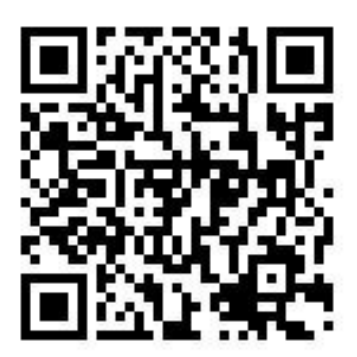

# 非登不可登入畫面

#### • 網址:https://fadenbook.fda.gov.tw/pub/index.aspx

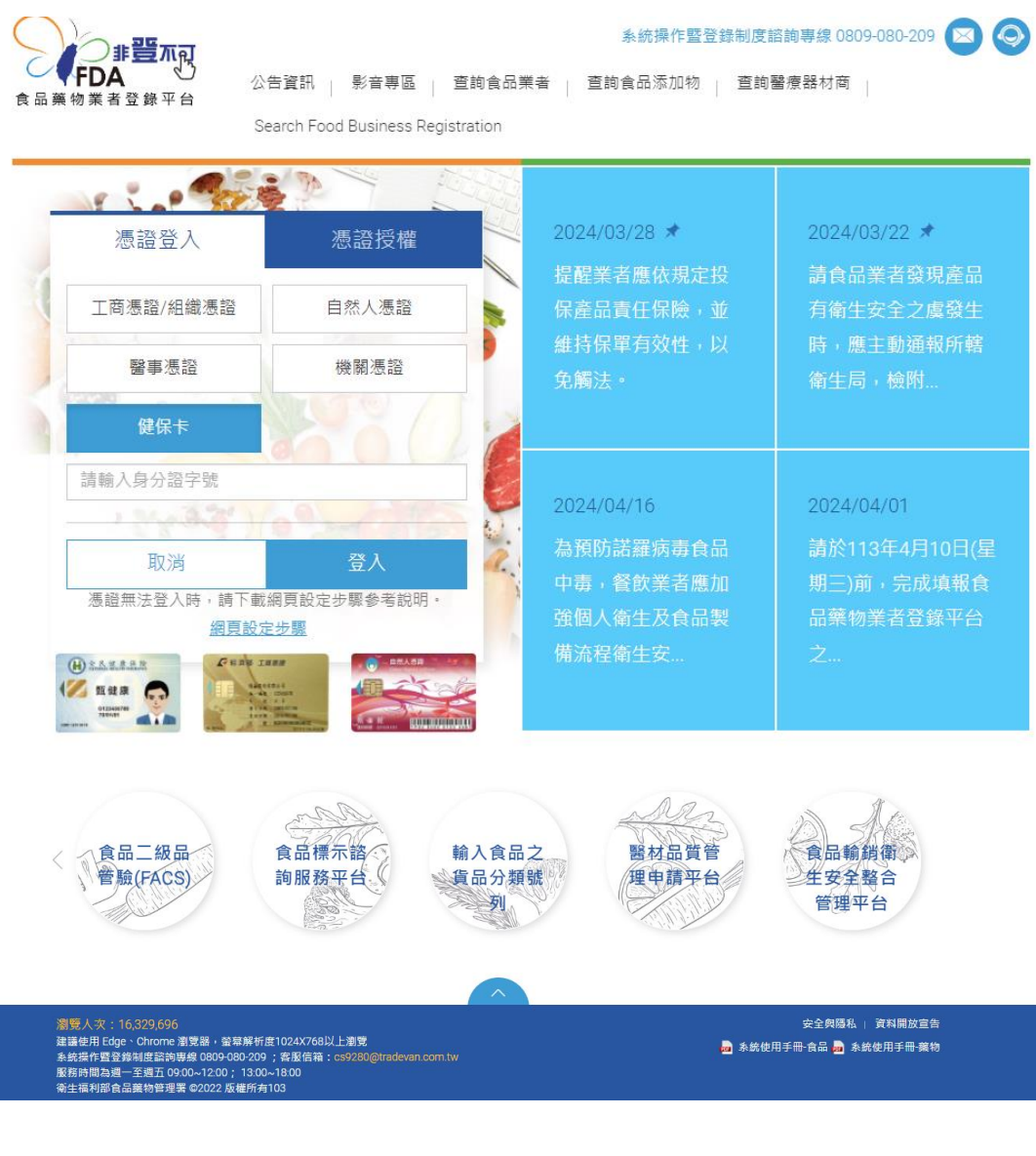

▶ 客服服務:可參閱首頁頂部及底部

系統操作暨登錄制度諮詢專線 0809-080-209 🖂 🥥

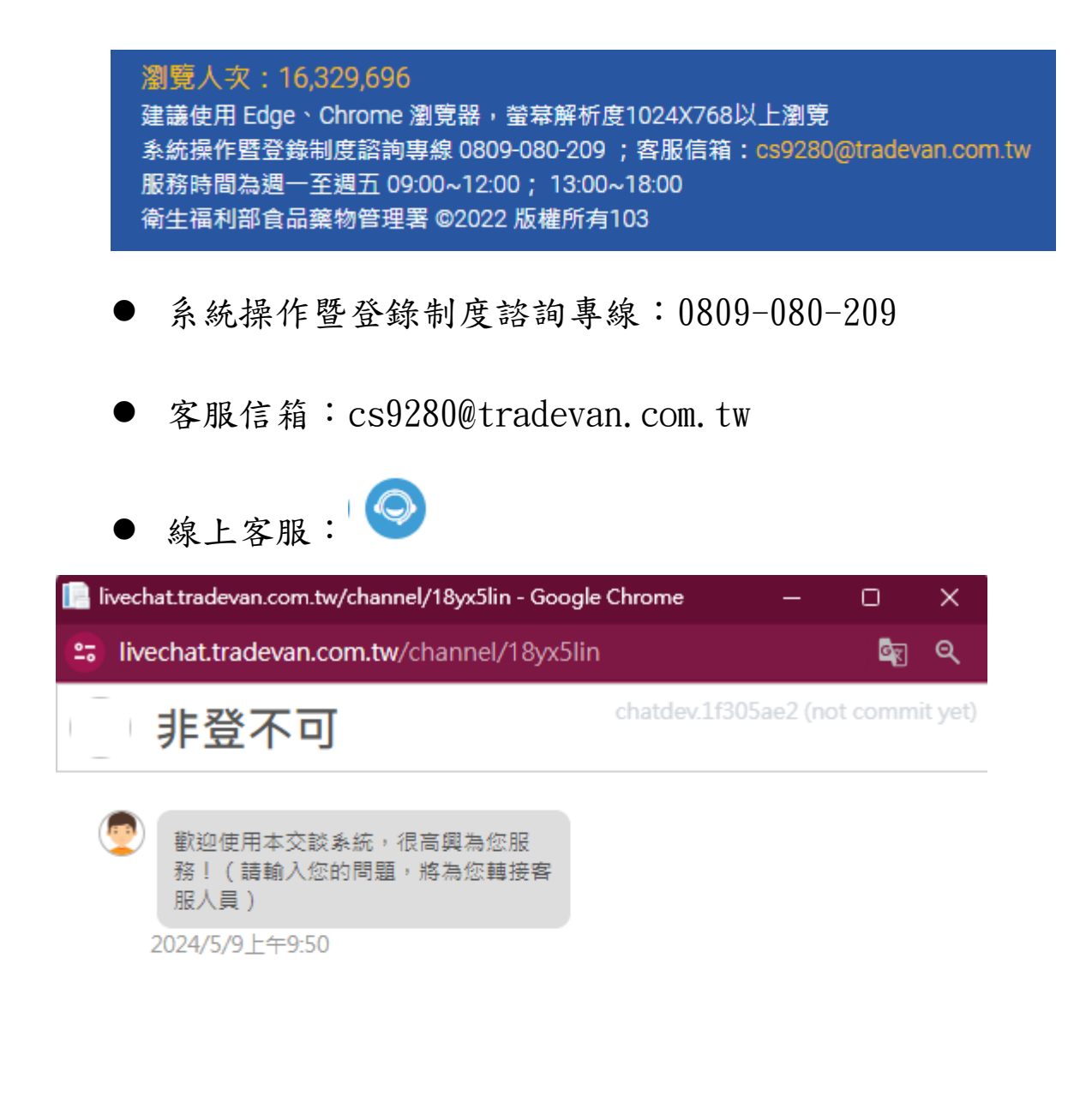

請輸入交談訊息...

0 1

# 登錄教學

## 自然人憑證登錄

- 需準備自然人憑證,首次登錄需下載 HiCOS 卡片管理工具
- 1. 點擊自然人憑證登入

| 憑證登入      | 憑證授權  |
|-----------|-------|
| □商慿證/組織憑證 | 自然人憑證 |
| 醫事憑證      | 機關憑證  |
| 健保卡       |       |
|           | 11.47 |
| 取消        | 登入    |

#### 2. 點擊登入後彈出視窗,點擊確定

fadenbook.fda.gov.tw 顯示

提醒您:

台端若為食品輸入業者,請勿以「自然人憑證」申請登錄字號。食品藥 物管理署邊境查驗自動化資訊管理(IFI)系統業已啟動自動核對以「工 商憑證」取得之登錄字號,確認身份後,始受理其申請輸入食品查驗。

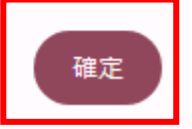

3. 輸入 pin 碼

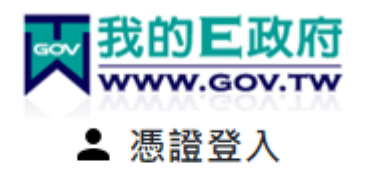

帳號登入?

English

請插入您的憑證, 並輸入PIN碼(6-8碼)

PIN

登入

- (1) 請務必安裝最新版本HICOS元件
- (2) 若忘記PIN碼或鎖卡,請至各憑證網站處理 (自然人憑證/工商憑證)
- (3) 其他安裝元件與登入問題,詳見常見問題 或環境檢測網頁

客服電話:(02)2192-7111 客服信箱:egov@service.gov.tw

| ×   | 🕒 衛生福利   | 利部中央健康保 🛛 🗙 📔 🎯 健保卡網路服務註冊                      | × K FDA食品藥物業者登錄 × A                                                                         | FDA食品藥物業者登錄 × +        | ×              |
|-----|----------|------------------------------------------------|---------------------------------------------------------------------------------------------|------------------------|----------------|
| ÷   | ⇒ C      | adenbook.fda.gov.tw/Home/addD                  | ealer.aspx                                                                                  |                        | ☆ む   ⑧ (###:) |
| Ø   | Google 建 | 護將 Chrome 設為預設瀏覽器 設為預設                         |                                                                                             |                        | ×              |
|     | S        | <b>食品藥物管理署</b><br>Food and Drug Administration | 食品                                                                                          | 藥物業者                   | 登錄平台           |
|     |          | 填報人 基本資料 營業                                    | 項目(食品) 登錄確認 資料下載                                                                            | 服務聲明                   |                |
|     |          | 填報人基本資料(*為必填)                                  |                                                                                             |                        |                |
|     |          | * 填報人姓名:                                       |                                                                                             |                        |                |
|     |          | 填報人職稱:                                         |                                                                                             |                        |                |
|     |          | 公司/商業登記電話:                                     | (鲍例:02-22220000)                                                                            |                        |                |
|     |          | 分機:                                            | ]                                                                                           |                        |                |
| 3   |          | * 系統通知之Email信箱                                 |                                                                                             |                        |                |
| 102 |          | 因象統信件容易被hotmail等免費電子信箱阻                        | 且擋,建議改用其他信箱                                                                                 | Ŧ                      | f 増            |
|     |          | 序號 Email                                       | 驗證狀態                                                                                        | 功能                     |                |
|     |          | 1                                              | 已驗證                                                                                         | 編輯 刪除                  |                |
|     |          | 食品葉物質                                          | 註理審◎2013版權所有,本網站最佳瀏覽解析度為<br>承統損作暨登錄制度諮問專線 0809-080-209<br>服務時間為週一至週五 09:00~12:00及13:00~18:( | 儲存\下<br>1024x768<br>00 | 個步驟            |

 業者登錄資料輸入教學:請參考本處官網【非登不 可-食品業者登錄】

(<u>https://www.fds.taichung.gov.tw/2282500/post</u>)

● 位置:首頁 > 業務專區 > 食安專區 > 非登不可

#### 非登不可-食品業者登錄

「食品業者 非登不可」政策已經立法全面執行,食安處鼓勵所有業者完成食品登錄,並可透過下列方式登錄:

(一)食品藥物業者登錄平台(非登不可)網址:

https://fadenbook.fda.gov.tw/

(二)登錄方式:使用電腦連接讀卡機及工商憑證或負責人之自然人憑證、健保卡(須下載hicos卡片管理工具: <u>https://moica.nat.gov.tw/download\_1.html</u>),至「食品藥物業者登錄平台」進行線上登錄,詳細操作教學如附件1、2。

 $\exists \leftarrow$ 

(三)若有登錄相關疑問,請參閱食品業者登錄問答查詢專區: http://www.fadenbookqa.org.tw/

(四)食品藥物業者登錄平台系統攝作暨登錄制度諮詢專線:0809-080209;本處諮詢專線:04-2222-0655分機3206、3210。

◎食品業者登錄後,可在非登不可平台查詢登錄字號(查詢食品業者/查詢條件/輸入公司商業登記名稱及驗證碼即可),並可於店內 張貼食品業者登錄字號。

◎為維持登錄內容之正確性,登錄內容如有變更,食品業者應自事實發生之日起30日內申請變更登錄;登錄內容即使無變更,食品業 者依規仍應於「每年確認」其登錄內容正確性。登錄不實者,依法可處新臺幣3萬元以上300萬元以下罰鍰。

◎若已無從事食品相關業務,請填寫「臺中市食品業者登錄字號申請廢止聲明書(附件3)」回傳本處。

| 檔案下載(或附件)                                |
|------------------------------------------|
| 附件1-食品業者登錄平台攝作教學_1110711.pdf pdf 1269 KB |
| 附件2-非登不可_食品製造加工業_損作手冊.pdf                |
| 附件3-壺中市食品業者登錄字號申請廢止聲明書.pdf pdf 43 KB     |
|                                          |
| 相關連結(或延伸閱讀)                              |
| 非登不可平台網站                                 |

### HiCOS 卡片管理工具下載

● 下載網址:https://moica.nat.gov.tw/download\_1.html

1. 下載 HiCOS

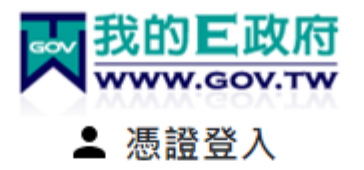

```
帳號登入?
```

English

請插入您的憑證, 並輸入PIN碼(6-8碼)

PIN

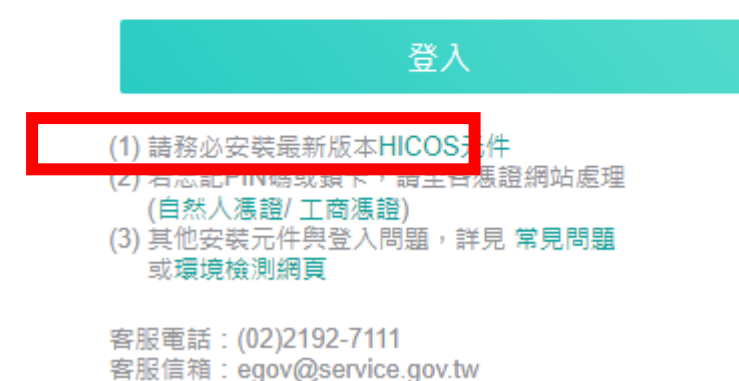

Endering . egor@serrice.gov.

#### 2. 解壓縮

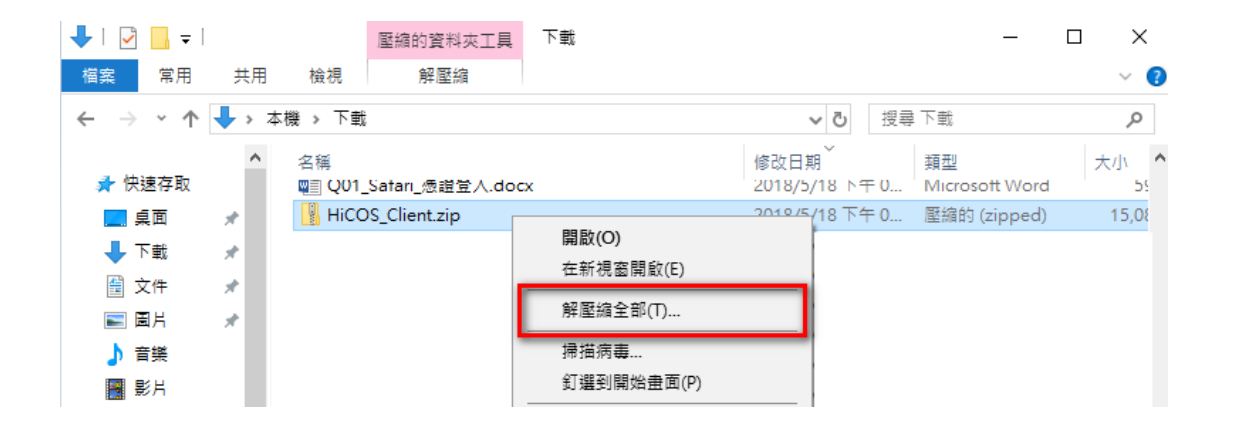

| 📙 🚽 📕 🗕 🗌                               | HiCO | S_Client               |                   |
|-----------------------------------------|------|------------------------|-------------------|
| 檔案 常用                                   | 共用   | 用 檢視                   |                   |
| $\leftarrow \rightarrow \land \uparrow$ | >    | 本機 > 下載 > HiCOS_Client | ✔ Ū 搜尋 HiCOS_Clie |
|                                         | 1    | ・ 名稱 ^                 | 修改日期 類型           |
| 📌 快速存取                                  |      | HiCOS Client eve       | 2018/7/25 下午 0    |
| 📃 桌面                                    | *    | Jg- meos_elementexe    |                   |
| 👆 下載                                    | *    |                        |                   |
| 🔮 文件                                    | *    |                        |                   |
| ▶ 圖片                                    | *    |                        |                   |
| 🎝 音樂                                    |      |                        |                   |
| 📑 影片                                    |      |                        |                   |

#### 3. 安裝完成重新啟動

HiCOS Client (build 3.0.3.30327) − □ ×

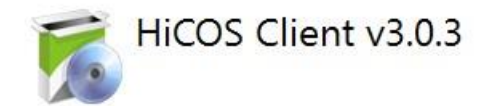

安裝成功

您已完成HiCOS卡片管理工具安裝,使用前須重新啟動電腦。 請按 <重新啟動> 電腦重開機。 若不要重新啟動,請按 <離開> 。

重新啟動 離開

## 健保卡登錄

- 健保卡登錄需準備健保卡,首次登錄需安裝健 保卡服務註冊元件,同時至健保署網站註冊密 碼
- 2. 準備戶口名簿插入健保卡後輸入身分證字號

| 憑證登入                    | 憑證授權                      |
|-------------------------|---------------------------|
| 工商憑證/組織憑證               | 自然人憑證                     |
| 醫事憑證                    | 機關憑證                      |
| 健保卡                     |                           |
| 請輸入身分證字號                |                           |
| 取消                      | 登入                        |
| - 憑證無法登入時,請下載網<br>網頁設定: | ]頁設定步驟参考説明。<br>步 <u>驟</u> |

3. 輸入密碼

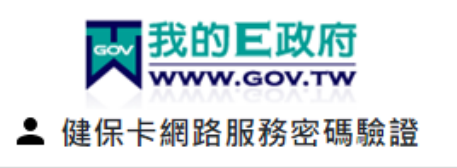

請插入您的健保卡,並輸入健保卡註冊密碼

## 健保卡服務註冊元件安裝

1. 健保卡註冊元件下載

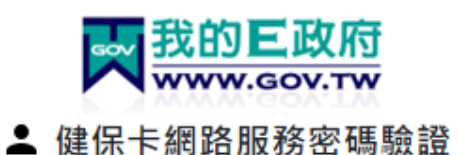

請插入您的健保卡,並輸入健保卡註冊密碼

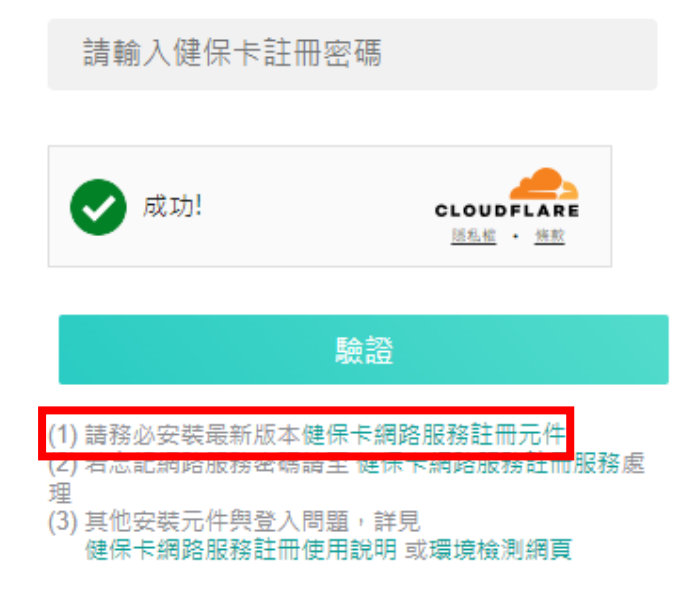

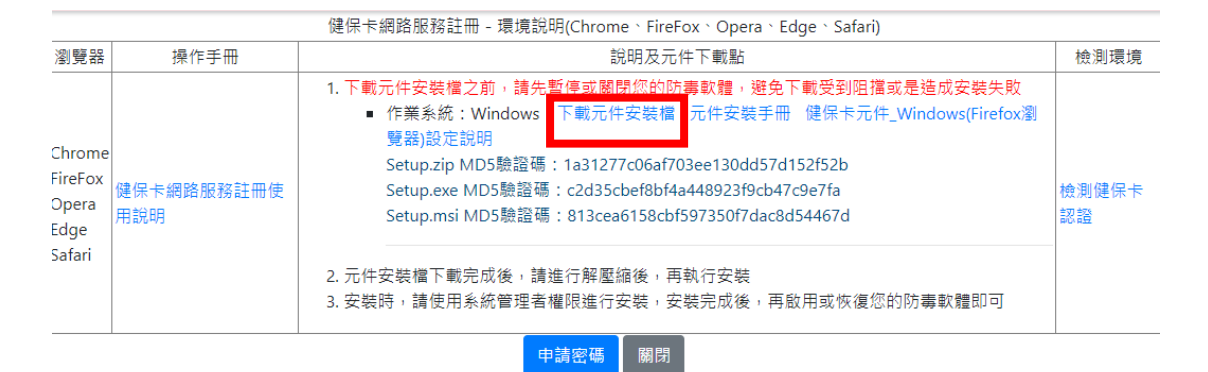

2. 安裝元件

| _  |      |          |              |        |         |   |
|----|------|----------|--------------|--------|---------|---|
| 桌面 | >    | Setup    | >            |        |         |   |
|    | Ŕ    | Ŵ        | ∿排序 ~        | ☰ 檢視 ~ | 🕞 解壓縮全部 | . |
|    | 名稱   |          | ^            | 類型     |         | 壁 |
| 1  | lm 📄 | NHICC_Se | tup.20220520 | 檔案資料初  | ŧ.      |   |

### 3. 解壓縮

p.zip > mNHICC\_Setup.20220520 > Setup

| 2稱 ^                                      | 類型                   |
|-------------------------------------------|----------------------|
| 📧 setup.exe                               | 應用程式                 |
| 🕞 Setup.msi                               | Windows Installer 封裝 |
| 壓縮的 (zipped) 資料夾                          | $\times$             |
| 這個應用程式可能與此資料夾中<br>關係。<br>要讓應用程式正確執行,建議你   | 的其他壓縮檔具有相依           |
| g 離起/J1/重火止 == → 1 · 注 展起<br>解壓縮全部(X) 執行( | J) 取消                |

|              |                                       | $\times$ |
|--------------|---------------------------------------|----------|
| $\leftarrow$ | 👔 解壓擒壓擒 (Zipped) 資料夾                  |          |
|              | 選取目的地並解壓縮檔案                           |          |
|              | 檔案會解壓縮至這個資料夾(F):                      |          |
|              | C:\Users\m01593\Downloads\Setup 瀏覽(R) |          |
|              | ☑ 完成時顯示解壓缩的檔案(H)                      |          |
|              |                                       |          |
|              | 解壓縮(E) 取消                             | í        |
|              |                                       |          |

4. 完成解壓縮,點擊安裝執行程式

| ٦  | H11#2                 |                                                              | 78±                                    |                      |   |
|----|-----------------------|--------------------------------------------------------------|----------------------------------------|----------------------|---|
| Ē  | setup                 |                                                              | 應用程式                                   |                      |   |
| 0. | Setup                 |                                                              | Windows Instal                         | ler 封裝               |   |
|    |                       |                                                              |                                        |                      |   |
|    | > mNHICC_Setup.202205 | 20 > Setup                                                   |                                        |                      |   |
|    | 名稱 ^                  |                                                              | 修改日期                                   | 類型                   | × |
|    | 🐻 setup.exe           |                                                              | 2024/5/8 下午 03:13                      | 應用程式                 |   |
|    | 🔂 Setup.msi           |                                                              | 2024/5/8 下午 03:13                      | Windows Installe     |   |
|    | 開設檔案 - 安全性警告          |                                                              |                                        | ×                    |   |
|    | 定古要執11返闾લ条;<br>■■     | <u>Setup.20220520\Setup\</u><br>保險罢<br>Downloads\Setup\mNHIC | <u>setup.exe</u><br>CC_Setu            |                      |   |
|    |                       |                                                              | 執行(R) I                                | <b>汉</b> 满           |   |
|    | 建然來自網際<br>書您的電腦。      | 《網路的檔案可能是有<br>· 請只執行來自您所信                                    | 同用的,但是這個檔案類型有<br>在發行者的軟體。 <u>有什麼</u> 樣 | 訂可能會傷<br><u>約風險?</u> |   |

5. 執行

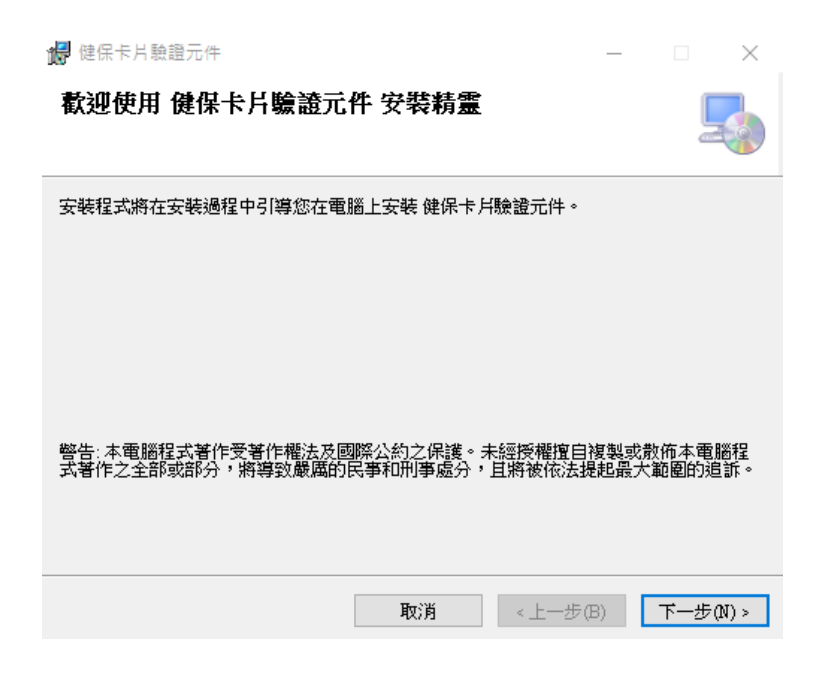

| 😽 健保卡片驗證元件                          |              | _        |             |
|-------------------------------------|--------------|----------|-------------|
| 選擇安裝資料夾                             |              |          | 5           |
| 安裝程式將安裝 健保卡片驗證元件 至一                 | 下列資料夾。       |          | 2           |
| 若要在此資料夾中安裝,請按 [下一步]<br>料夾位置或按 [瀏覽]。 | 。若要安裝至不同     | 间的資料夾,請在 | 下列方塊輸入資     |
| 資料夾(F):                             |              |          |             |
| C:\Program Files (x86)\WHI\mNHIICC\ |              |          | 瀏覽(R)       |
|                                     |              | ð        | 滋碟空間(D)     |
| 為您自己或此電腦的所有使用者安裝                    | 健保卡片驗證元      | 件:       |             |
| ◉ 所有使用者(E)                          |              |          |             |
| ○僅自己(M)                             |              |          |             |
| [                                   | 取消           | <上一步(B)  | 下一步(N) >    |
| 🐻 健保卡片驗證元件                          |              | -        | - 🗆 X       |
| 確認安裝                                |              |          | 5           |
| 安裝程式已經準備好在您的電腦上安望<br>請按 [下一步] 開始安裝。 | 揍 健保卡 戶驗證:   | 元件 ·     |             |
|                                     |              |          |             |
|                                     |              |          |             |
|                                     |              |          |             |
|                                     |              |          |             |
|                                     |              |          |             |
|                                     |              |          |             |
|                                     | <b>T</b> -NV | 1 10     | and the art |
|                                     | 取消           | <上一步(B)  | 下一步(N) >    |

| 🛃 健保卡片驗證元件      |        | -        | _ |                | $\times$ |
|-----------------|--------|----------|---|----------------|----------|
| 安裝完成            |        |          |   |                |          |
| 健保卡片驗證元件已經成功安裝。 |        |          |   |                |          |
| 請按 [闢閉] 結束安裝程式。 |        |          |   |                |          |
|                 |        |          |   |                |          |
|                 |        |          |   |                |          |
|                 |        |          |   |                |          |
|                 |        |          |   |                |          |
|                 |        |          |   |                |          |
|                 |        |          |   |                |          |
|                 | Brr ML |          |   | <b>0088</b> // | ~        |
|                 | 収/月    | < 上一步(B) |   | · 願閉(U         | <i>)</i> |

- 6. 安裝完畢,請先關閉所有網頁,再重新打開平台點
   擊健保卡網路服務註冊
  - 註冊網址(直接連結註冊畫面):
     <u>https://cloudicweb.nhi.gov.tw/cloudic/System/</u> <u>UserAction.aspx</u>
- 平台路徑參考:

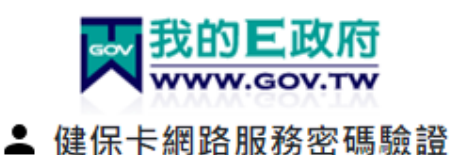

請插入您的健保卡,並輸入健保卡註冊密碼

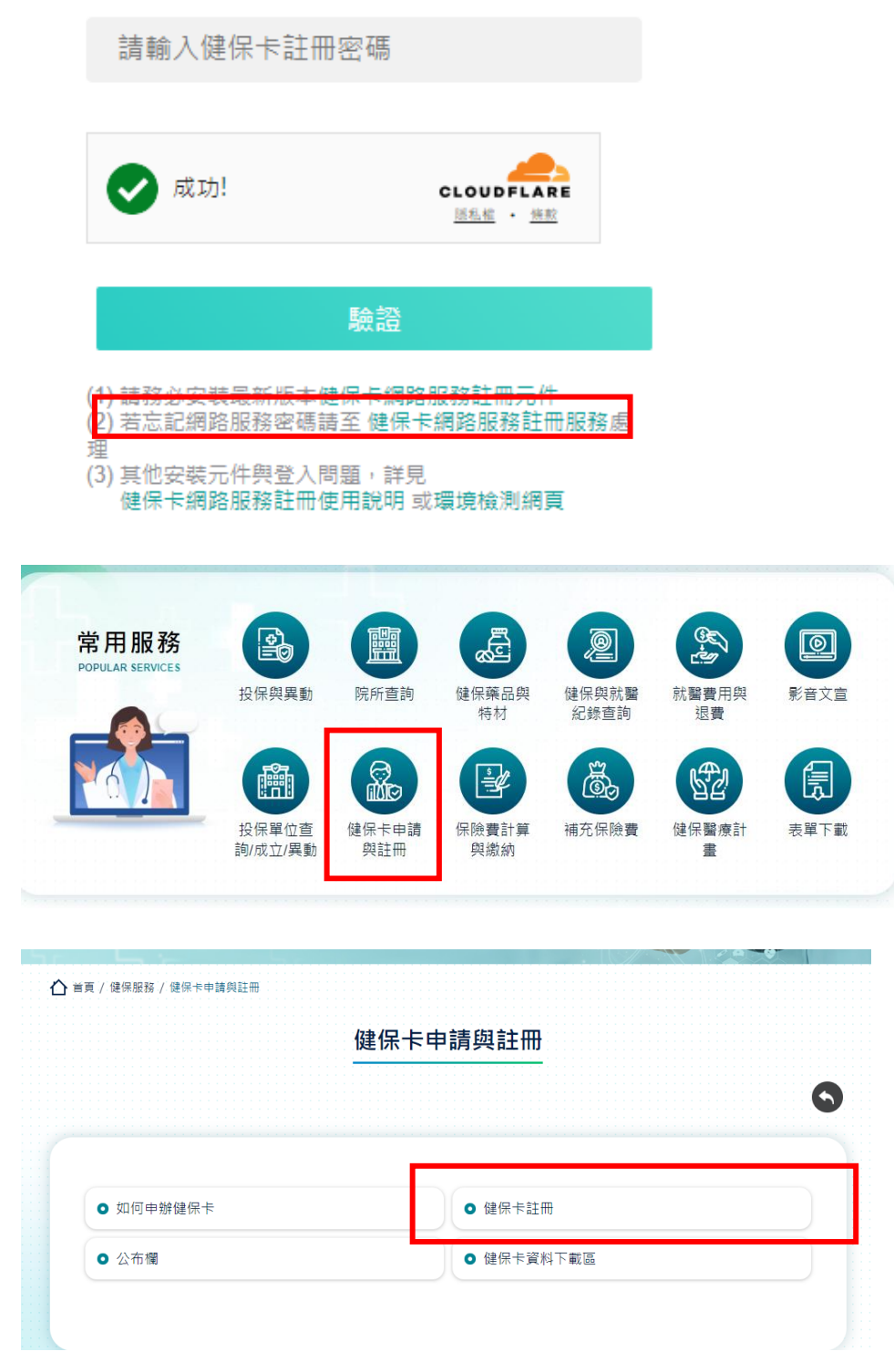

| 登入 LOGIN                                                                                                    |                       |                                               | _ |  |
|----------------------------------------------------------------------------------------------------|-----------------------|-----------------------------------------------|---|--|
| 瀏覽器<br>Browser                                                                                                    | Chrome                | 124.0.0.0                                     |   |  |
| 作業系統<br>Operating System                                                                                                    | Window                | 'S                                            |   |  |
| 支援使用健保卡<br>Support NHI card                                                                                                    | 0                     |                                               |   |  |
| 註冊密碼<br>Registration Password                                                                                                    | ۲                     |                                               |   |  |
| 請插入健保<br>Please insert the NHI                                                                                                    | 卡後,輸入註<br>card. Enter | 冊密碼再按【登入】鈕<br>the password and click "LOG IN" |   |  |
| 清 除<br>CLEAR                                                                                                    |                       | 登入<br>LOG IN                                  |   |  |
| 註 冊<br>REGISTER FOR NEW<br>ACCOUNT                                                                                                    |                       | 重寄認證信<br>RESEND VERIFICATION<br>EMAIL         |   |  |
| 忘記註冊密碼<br>FORGOT YOUR<br>PASSWORD?                                                                                                    |                       | 刪除註冊申請<br>CANCEL REGISTRATION                 |   |  |
| 如需申請健保卡註冊停用,請持身分證明文件臨櫃辦理(本署各地聯合服務中心及連                                                                                                    |                       |                                               |   |  |
| To apply for suspension of the NHI Card Online Services,<br>please bring your identification to the regional division and the liaison office<br>of NHIA. |                       |                                               |   |  |

## 健保卡網路服務註冊

1. 進入註冊畫面

|                                                                                                    | 健保卡網路服務註冊<br>NHI Card Online Services Registration                                                                                    |
|----------------------------------------------------------------------------------------------------|----------------------------------------------------------------------------------------------------|
| ● •                                                                                                    | -                                                                                                    |
|                                                                                                    | 103年2月19日後年第年第102000051日を設示。第103年10月1日出版<br>104年3月19日後年第年第104000077日前を設置設示。第104年10月1日出版<br>107年3月4日後年第年第104000077日前を設置設示。第107年3月19日出版 |
| 一、海道升行政功率,加速運用股份、金田發展研除升除人(以下運用除人)提升使用電中研用除人用的企業研算的設計或地路的設施(以下減半超時),特別為主要取ら                                 |                                                                                                    |
| 二、主要和目前在我在了:<br> > 男用意。我就是特殊有意在我在这些意思。并就就是,还想到我人无论要我认识的本就能能算成了比较人,经会的人们是意思有多。<br>                           |                                                                                                    |
| 王,帝称人为金切索的消除置得的投稿言,将使用意中就以发育,相处,高调起用过常意思中实现以来,以同于爱以得他,却可用成中做作情。                                             |                                                                                                    |
| 〇、仰後人事意思改善的之意之意之以、山电子整小像之中接近美、信息用和起意理题目、15月代放开程序、业绩信下方描描的新教者、希先情法电子影小程程:<br>(一) (年後),活意之差好。                 |                                                                                                    |
| (二) 使用人類和立作動理解型式(1407)・                                                                                     |                                                                                                    |
| 王、帝族人者贤许行政解剖,朱王招称尊小雅致操制。 (中央《武府文学用章中的其代明的诗句)                                                                |                                                                                                    |
| 六、使用者使用车站结理由行交换所属之驾驶整理,进展,让及其任何交会驾驶过起来。使用头注意推进,实施展生力要用及差接,出处用者自行头接。                                         |                                                                                                    |
| 七,二层研修行意用者之場子型紅海和石方在時後將當時乃其也保證明經,意用者行為這個研究力認調整起國的整式總計整成總計整約得為正大意為第一,先且會要包括第一                                |                                                                                                    |
| 八、使用电社共和使作不完整。 傳解成不須獲到,或社会後未沒有基本是有當時,你很人有理解學的成正使用專稿材,並這些使用予定的成都,                                            |                                                                                                    |
| 力,使用有有关最终被提供,相处,在减出性的使用的处理性和特殊的基本之外使人使用,不停止性,出现,物理就提供其他人,公开上提出他,出现,物理就是用物理中有,并从人有些整理技术上完有有效的,也也是这种全部成就分经验,  |                                                                                                    |
| 十一世间看到世界与东部的宝式高端就从上通缉建建筑耕种,将加入希望上渊使用东部份。臣用着着的乐调人偏差之提示即道,还是你没意思用。                                            |                                                                                                    |
| +一一使用者就很有與三人類用於並與與此則一條於一個視測接線。但二的描述的人們上使用工品結,使用者未能以存用人能化之識素,也使用者由作與第一                                       |                                                                                                    |
| 十二,也用着整洁说的原题记书在世间平石器,像形体换入工业分裂的成功公案之前把用等为之,使从人们问题系统加重能引触了一种制作其上观察,这些不可能力型等实中影,使用着并正有的人之妙之此所用的技术系统可能已经被再建作用。 |                                                                                                    |
| 十三、领袖人推广之前就通用分使用着鞋开用式做出再调整,使用着伸着用分包开,却可由树荫器就做上设的装置。使用着由树前演上起放调用的,形成有效型它就回起演算上才能被使自动。                        |                                                                                                    |
| 十四,供除人居得等使用靠起用之边缘,就於使用鼻型蜂屬以養具供高之業,並就上考出的使用。                                                                 |                                                                                                    |
| 수표·유리·지정경국교회사용적인하여도록 부담하는 사용하였다. 유유·정치는 관련적인 이용 신유하당하여 정치·홍주산 의왕 실어있으며<br>                                  |                                                                                                    |
| N940                                                                                                    |                                                                                                    |

2. 輸入資料

#### 健保卡網路服務註冊-申請 **NHI Card Online Services Registration-Apply** 系統訊息 System Message \* 姓名 讀取 (Read) Name 請晶片讀卡機插入健保卡後,按『讀取』驗證健保卡 Please insert the NHI card into the Smart IC card reader, and click "Read" to verify the NHI card. \* 戶號 Household ID number 請參考戶口名簿封面左上角的號碼(圖示) Please refer to the number on the top left side of the cover of Household Certificate. 為避免健保卡遭他人冒用,保障您的個人資料安全,請務必輸入 In order to prevent the NHI card from being misused by others and protect the security of your personal data, please be sure to enter the Household ID number. \* 戶籍鄉鎮里鄰 請選擇縣市(City/County) ∨ 請選擇鄉鎮市區(District/Township) ∨ Household Registration Address 請選擇村里(Village) ♥ 鄰(Neighborhood) 請插入健保卡並輸入戶號及戶籍鄉鎮里鄰後按【下一步】 Please insert the NHI card, enter the Household ID number and Household Registration Address and click "Next". 下一步 Next 回登入頁 Back to Home

● 姓名讀取若無法讀取成功,請檢測健保卡認證,並參閱安裝手

冊及設定說明,或連繫客服諮詢

|      | 元件下載及電腦環境設定                                                           | 檢測環境        |
|------|-----------------------------------------------------------------------|-------------|
| 步驟1: | 請下載元件安裝檔(請使用系統管理者權限執行安裝)                                              | 檢測健保<br>卡認證 |
|      | 下載元件安裝檔 元件安裝手冊 健保卡元件<br>_Windows(Firefox瀏覽器)設定說明<br>Setup.zip MD5驗證碼: |             |

| 讀取健保卡 | 驗證健保卡」清除         |
|-------|------------------|
| 瀏覽器版本 | Chrome 124.0.0.0 |
| OS    | Windows          |
| 是否支援  | $\odot$          |
| 回應訊息  |                  |
| 連線狀態  | 伺服器連線 正常         |

● 戶號查詢:點擊圖示可顯示戶號示意圖

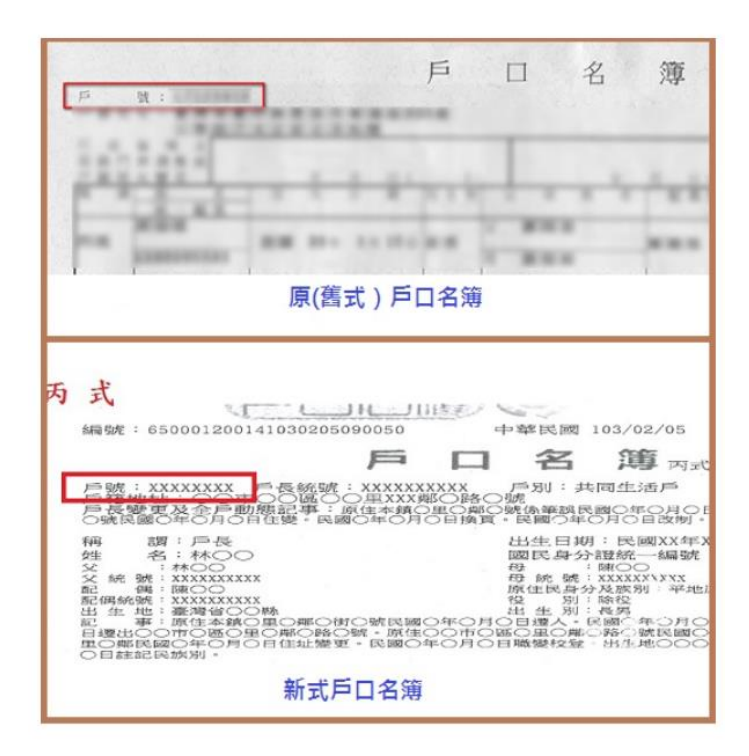

3. 填寫註冊密碼

| 健保卡網路服務註冊-申請<br>NHI Card Online Services Registration-Apply |                                                                                                    |  |  |  |  |
|-------------------------------------------------------------|----------------------------------------------------------------------------------------------------|--|--|--|--|
| 象統訊息<br>System Message                                      |                                                                                                    |  |  |  |  |
| ★ 讀輸入註冊密碼<br>Enter Password                                 | * 註冊密碼長度必需6-12碼。<br>password length must be 6-12 characters.                                                                                                    |  |  |  |  |
|                                                             | 読         中強         強           weak         Medium         Medium Strong         Strong                                                                                                    |  |  |  |  |
| * 再次確認密碼<br>Confirm Password                                | * 建式密碼包含英文大寫、英文小寫、數字、特殊符號(~!@#\$%^&")混合並且長度8碼以上,特殊符號不可為(空白)、<br>(大於>) · (小於<) 符號。<br>Strong passwords contain a mix of English uppercase, lowercase, numbers, and special symbols (~! @ # \$% ^ & *),<br>and are longer than 8 characters.Special symbols cannot be(Blank), (greater than>), (less than <) symbols |  |  |  |  |
| 聯絡電話<br>Local Phone                                         | ()#                                                                                                    |  |  |  |  |
| 行動電話<br>Mobile Phone                                        | ()-<br>本項行動電話將作為未來行動裝置之認證使用,請務必輸入。<br>Be sure to enter the mobile phone, which will be used as a certification for mobile devices.                                                                                                    |  |  |  |  |
| * E-Mail(主要)<br>E-mail (Main)                               | 因與微軟郵件伺服器連線異常,建讓不要填寫微軟e-mail信箱(如hotmail, livemail),以免無法收到<br>本署寄發的信件。<br>Due to the unstable connection with the Microsoft mail server, it is recommended not to fill in the<br>Microsoft e-mail (such as hotmail, livemail), so as to avoid missing the e-mail sent by the NHIA.                                  |  |  |  |  |
| E-Mail(備用)<br>E-mail (Spare)                                |                                                                                                    |  |  |  |  |
|                                                             | 確認申請 Apply 上一頁 Back 回登入頁 Back to Home                                                                                                    |  |  |  |  |

4. 至信箱收取確認信

| cloudicweb.nhi.gov.tw 顯示                                                                                                    |                                                  |
|----------------------------------------------------------------------------------------------------|--------------------------------------------------|
| 您已完成申請並將在數分鐘後收到E-Mail確讀<br>請開啟確認信中的連結啟用帳號,謝謝!!<br>Application completed. Check the confirm<br>minutes. Click the link in the email to start | 忍信,<br>nation email in a few<br>: your account!! |
|                                                                                                    | 確定                                               |

5. 點擊確認信連結

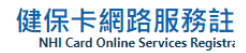

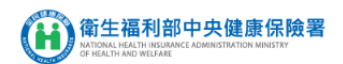

| 健保卡網路服務註冊-電子信箱認證<br>NHI Card Online Services Registration-Email Vertification |                                                                                                    |  |  |  |
|-------------------------------------------------------------------------------|----------------------------------------------------------------------------------------------------|--|--|--|
|                                                                               |                                                                                                    |  |  |  |
| 執行作難說明<br>Instruction                                                         | <ol> <li>如您的電腦尚未進行健保卡註冊系統環境設定及交裝元件,請先至健保卡網路服務註冊頁面執行。</li> <li>If your computer has not yet performed the NHI Card Online Services Registration<br/>environment setting and installation components, please go to the NHI Card Online Services<br/>Registration page.</li> <li>電腦連結晶片頂卡機及健保卡。<br/>Insert the NHI card into the card reader.</li> </ol> |  |  |  |
| * 姓名<br>Name                                                                  |                                                                                                    |  |  |  |
|                                                                               | 確定 Submit 回登入頁 Back to Home                                                                                                    |  |  |  |

6. 完成註冊,回到非登不可平台輸入密碼,進入資料

登錄頁面

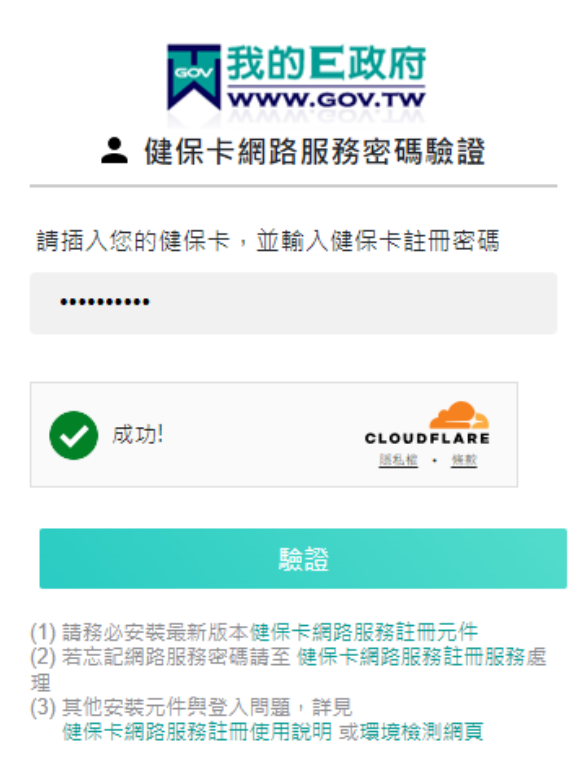

| ×  | 🙂 衛生福利   | 刘部中央健康保제 × 🛛 🌚 健保卡                    | 網路服務註冊 🗙 🚾 F                        | DA食品藥物業者登錄 >>>>>>>>>>>>>>>>>>>>>>>>>>>>>>>>>>>>    | K FDA食品藥物業者登錄                         | × +         | - 0 ×          |
|----|----------|---------------------------------------|-------------------------------------|----------------------------------------------------|---------------------------------------|-------------|----------------|
| ÷  | ⇒ G      | tadenbook.fda.gov.tw/                 | Home/addDealer.aspx                 |                                                    |                                       | ± ⇒         | 1 🛞 ( 備設 : )   |
| ø  | Google 建 | 護將 Chrome 設為預設瀏覽器                     | 設為預設                                |                                                    |                                       |             | ×              |
|    | S        | <b>食品藥物管理署</b><br>Food and Drug Admir | <b>F</b><br>listration              | Ê                                                  | 品藥物業                                  | <b>建者登錄</b> | 平台             |
|    |          | 填報人 基本言                               | 1科 「                                | 登錄確認 <b>資</b>                                      | 科下載 服務聲明                              |             |                |
|    |          | 填報人基本資料(*為必填                          |                                     |                                                    |                                       |             |                |
|    |          | * 填報人姓名:                              |                                     |                                                    |                                       |             |                |
|    |          | 填報人職稱:                                |                                     |                                                    |                                       |             |                |
|    |          | ····································· |                                     | (節例:02-222200                                      | (00)                                  |             |                |
|    |          | 分機:                                   | ]                                   |                                                    |                                       |             |                |
| 2  |          | * 系統通知之Email信箱                        |                                     |                                                    |                                       |             |                |
| 10 |          | 因系統信件容易被hotmail等                      | 免費電子信箱阻擋,建議改用                       | 與他信箱                                               |                                       | 新増          |                |
| 1  |          | 序號                                    | Email                               | 驗證狀態                                               | 功能                                    |             | and the second |
| 2  |          | 1                                     |                                     | 已驗證                                                | 編輯 删除                                 |             |                |
|    |          |                                       | 食品藥物管理署©2013版材<br>条統操作暨登<br>服務時間為週一 | 離所有,本網站最佳瀏覽<br>錄制度諂詞専線 0809-0<br>至週五 09:00~12:00及1 | 解析度為1024x768<br>80-209<br>13:00~18:00 | (儲存)下個步驟)   |                |

## 7. 資料輸入教學請參考本處官網非登不可-食品業者登

錄 (<u>https://www.fds.taichung.gov.tw/2282500/post</u>)

#### 非登不可-食品業者登錄

「食品業者 非登不可」政策已經立法全面執行,食安處鼓勵所有業者完成食品登錄,並可透過下列方式登錄:

(一)食品藥物業者登錄平台(非登不可)網址:

https://fadenbook.fda.gov.tw/

(二)登錄方式:使用電腦連接讀卡機及工商憑證或負責人之自然人憑證、健保卡(須下載hicos卡片管理工具: <u>https://moica.nat.gov.tw/download\_1.html</u>),至「食品藥物業者登錄平台」進行線上登錄,詳細操作教學如附件1、2。

(三)若有登錄相關疑問,請參閱食品業者登錄問答查詢專區: http://www.fadenbookqa.org.tw/

(四)食品藥物業者登錄平台系統操作暨登錄制度諮詢專線:0809-080209;本處諮詢專線:04-2222-0655分機3206、3210。

◎食品業者登錄後,可在非登不可平台查詢登錄字號(查詢食品業者/查詢條件/輸入公司商業登記名稱及驗證碼即可),並可於店內 張貼食品業者登錄字號。

 $\ominus \leftarrow$ 

◎為維持登錄內容之正確性,登錄內容如有變更,食品業者應自事實發生之日起30日內申請變更登錄;登錄內容即使無變更,食品業 者依規仍應於「每年確認」其登錄內容正確性。登錄不實者,依法可處新臺幣3萬元以上300萬元以下罰鎖。

◎若己無從事食品相關業務,請填寫「臺中市食品業者登錄字號申請廢止聲明書(附件3)」回傳本處。

#### 檔案下載(或附件)

| 附件3-壺中市食品業者登錄字號申請廢止聲明書.pdf pdf 43 KB     |
|------------------------------------------|
| 附件2-非登不可_食品製造加工業_操作手冊.pdf   2823 KB      |
| 附件1-食品業者登錄平台操作教學_1110711.pdf pdf 1269 KB |

非登不可平台網站

## 產品責任險登錄

- 法規公告:修正「食品業者投保產品責任保險」,自即
   日生效。(衛生福利部食品藥物管理署 2021/09/28)
- 非登不可登錄路徑:營業項目(食品)>4.是否已完成『食品業者投保產品責任保險』投保
- 點選:是>保險到期日>上傳投保證明

| 填報人                                                                                                    | 基本資料 營業項目(食品) 資料                         | 料下載 服務聲明                                      |  |  |  |
|----------------------------------------------------------------------------------------------------|------------------------------------------|-----------------------------------------------|--|--|--|
|                                                                                                    | 公司/商業登記之營業項目資                            | 程料 ····································       |  |  |  |
| 外銷食品證明                                                                                                    | 食品輸銷衛生安全整合管理平臺 📀                         |                                               |  |  |  |
| * 🗌 製造及加工 🔽                                                                                                    | 餐飲 □ 輸入 □ 販售 □ 物流業                       |                                               |  |  |  |
| * 1.是否有導入HACC                                                                                                    | P自主管理精神(含強制性及自願性):                       | ○ 륜 ◉ 좀                                       |  |  |  |
| * 2.是否有導入ISO 22                                                                                                   | 2000 :                                   | ○ 是 ● 否                                       |  |  |  |
| * 3.是否建立原材料來                                                                                                    | 源及產品流向管理制度:                              | ●是○否                                          |  |  |  |
| * 4.是否已完成『食品                                                                                                    | 業者投保產品责任保險』投保:                           | ● 是 () 否 () 非適用對象 (?)<br>* 保險到期日: [2025/04/09 |  |  |  |
| * 上傳投保證明: ☑<br>(檔案格式僅允許PDF、                                                                                       | 擇檔案 未選擇任何檔案 上傳<br>Word及jpg,檔案大小不可超過15MB) |                                               |  |  |  |
| * 5.已知悉食品或食品添加物逾有效日期者,不得製造、加工、調配、包裝、運送、貯存、販售、輸入、輸出、作為贈品或公開陳<br>列。 ●是 ()否                                          |                                          |                                               |  |  |  |
| * 6.已知悉須使用合法食品添加物且應符合「食品添加物使用範圍及限量暨規格標準」。 🔘 是 🗋 否                                                                 |                                          |                                               |  |  |  |
| 7.是否依「食品業個人                                                                                                    | 資料檔案安全維護計畫實施辦法」落實個人                      | 、資料檔案之安全維護及管理: 🔵 是 🔵 非適用對象 😨                  |  |  |  |
| <ul> <li>◎ 肉類處理保藏及其製品製造業 ■ 磨粉及澱粉製品製造業 ■ 食品及飲料批發業</li> <li>● 非屬飯店、観光旅館、機場或百貨業附屬之餐館業、飲料店業,及非屬餐飲攤販業之其他餐飲業</li> </ul> |                                          |                                               |  |  |  |

- 強制投保規範對象:非屬強制投保對象,無須登錄。
  - 製造、加工或調配業:具有商業登記、公司登記、 工廠登記、稅籍登記或農產品初級加工場登記者。

- 輸入業:具有商業登記、公司登記、工廠登記或稅
   籍登記者。
- 3. 餐飲業:具有商業登記、公司登記或工廠登記者。
- 最低保險金額:
  - 1. 每一個人身體傷害之保險金額:新臺幣一百萬元。
  - 每一意外事故身體傷害之保險金額:新臺幣四百萬元。
  - 3. 每一意外事故財物損失之保險金額:新臺幣零元。
  - 4. 保險期間內之累計保險金額:新臺幣一千萬元。